## 「論文考試線上申請系統」操作流程

★申請日期:第1學期:碩士班:開學日~10月底;博士班:開學日~學期結束 第2學期:碩士班:開學日~4月底;博士班:開學日~學期結束

依碩士學位考試辦法第二條:學生申請學位考試資格

1、修讀碩士學位學生於規定修業期限內修足規定課程與學分(包含當學期)

2、且通過各系、所、學位學程訂定之畢業資格審核並完成研究論文初稿者,經指導教授及系主任、所長或學 位學程主任同意者得申請碩士學位考試

3、舉行時間為每學期期中考後至學期終了前,經碩士學位考試委員會考試通過者,授予碩士學位。
 ★申請流程:

(1) 至學校網站首頁點選→連結→快速連結。

校務、行政會議

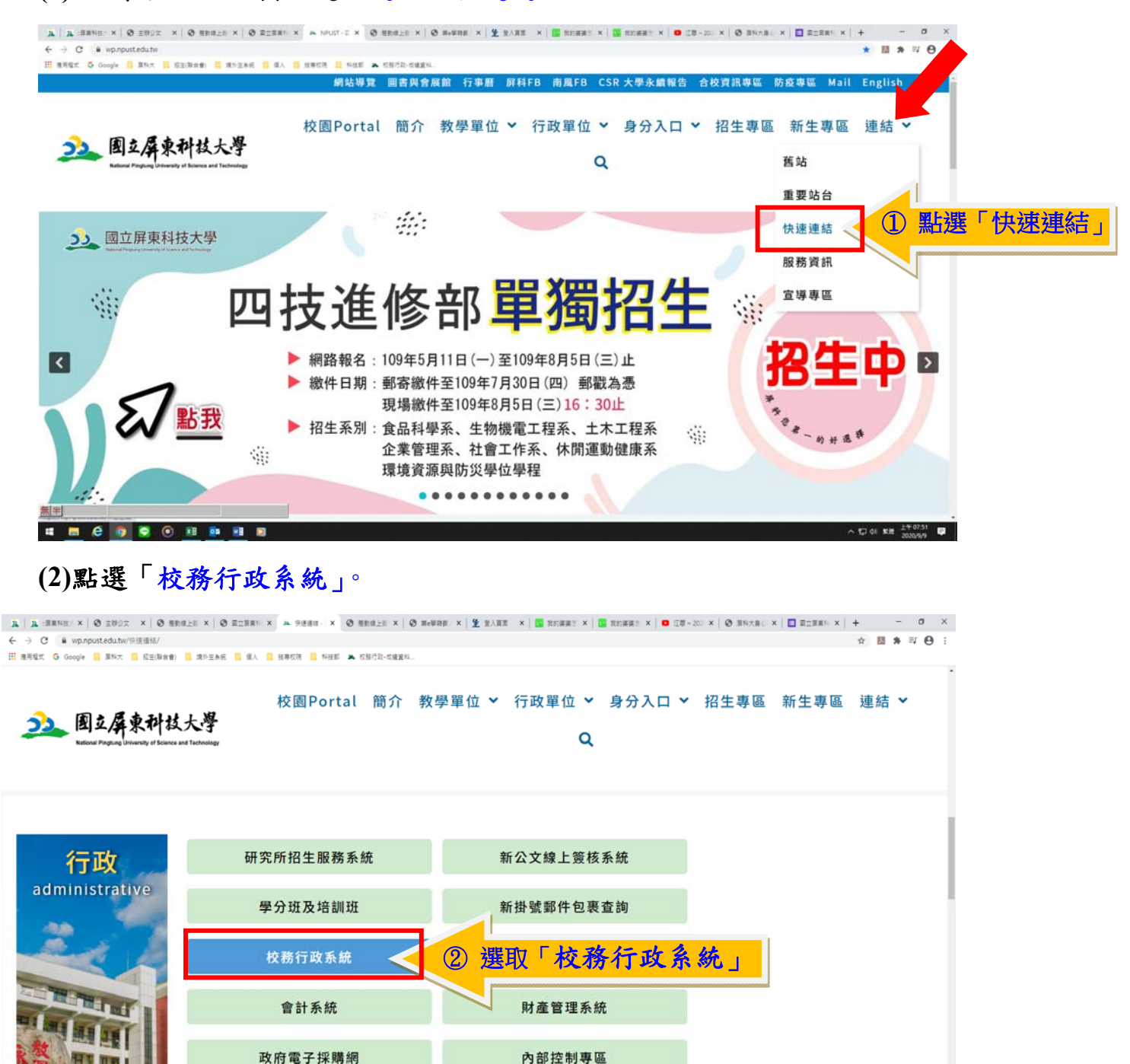

(3)選取「學生」項目的「學生校務行政資訊系統「學籍、課表、成績、論文、請假…」。

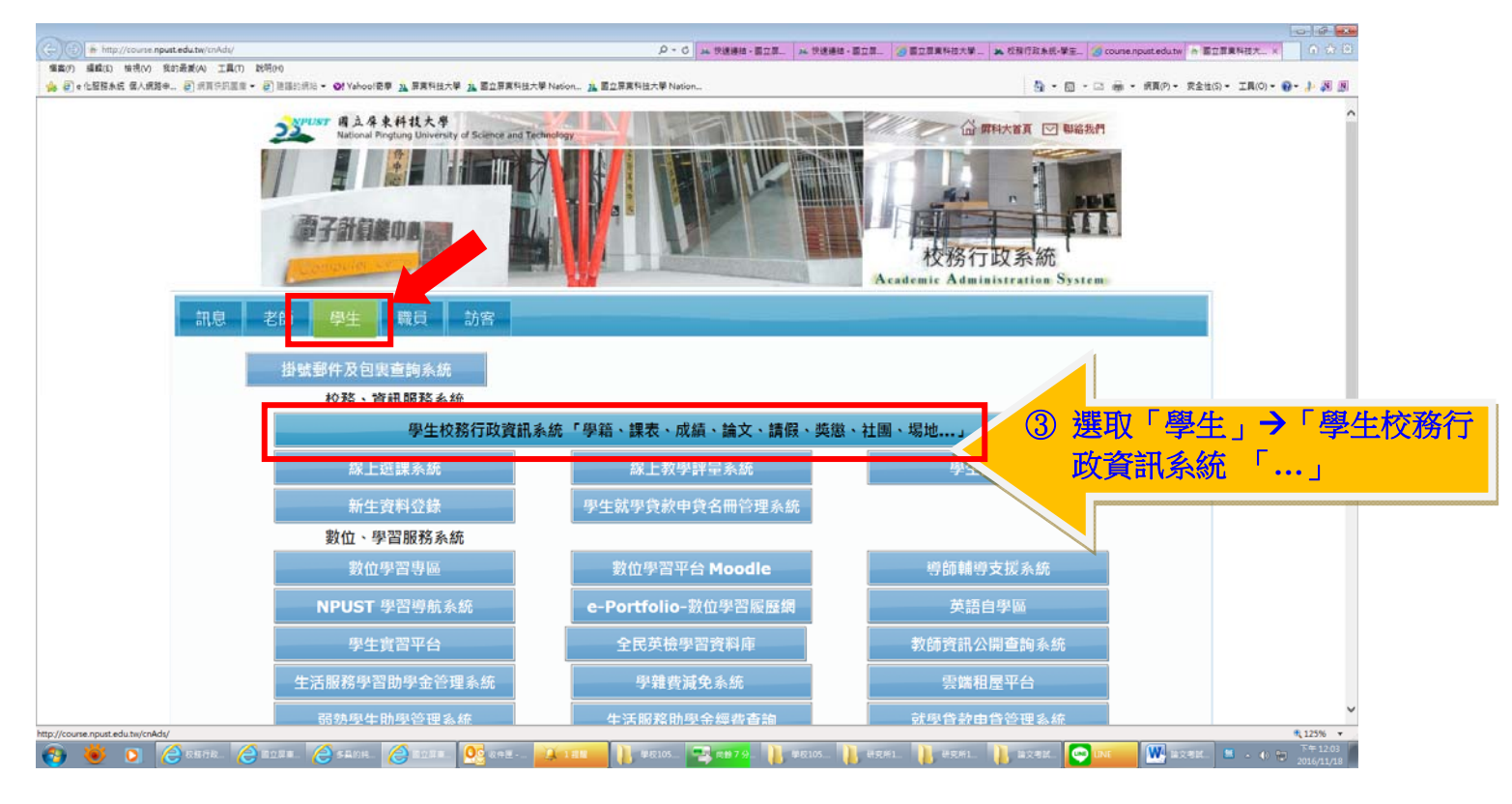

## (4) 選取上方項目「成績課表」

|                                                                                         |                                       |                              |                                      | 0 0 2             |
|-----------------------------------------------------------------------------------------|---------------------------------------|------------------------------|--------------------------------------|-------------------|
| 🔶 🛞 🙀 http://course.npust.edu.tw/tmis/index.esps                                        | ○ - 0 入:算真科技大學::                      | 🚑 快速連续 - 藍立葉真科技 🍊 藍立葉真科技大學   | 校报二 🔺 校报行政条统·攀生报报二 🔺 攀生校和行政資訊系统      | × 0 ☆ 0           |
| 儀案(F) 編輯(E) 檢視(V) 我的最繁(A) 工具(T) 説明(H)                                                   |                                       |                              |                                      |                   |
| (a) ④ ● 化层超系统 個人網路申 ④ 供育供印度目 • ④ 言语的供給 • O! Yahool 卷章 込 原集科技大學 込 富立原集科技大學 Nation 込 国立原集 | 【科技大學 Nation                          |                              | ▲ • 回 • □ ● • 朝夏(P) • 安全性(S) • I具(O) | 0-0-1-01 B        |
| Automal Plingtung University of Science and Technology                                  |                                       |                              | 校務行<br>Brademic Rem                  | instration System |
| 學生校務行政資訊系統                                                                              |                                       |                              |                                      |                   |
| Student Affairs Information System                                                      |                                       |                              |                                      |                   |
| ■ REEM/ SHIER                                                                           |                                       |                              |                                      |                   |
| <b>》</b>                                                                                | 需的的功能                                 |                              |                                      |                   |
| 若要離開・請先點「登出」                                                                            | ·再離開系統·                               |                              |                                      |                   |
| 確保您的個人資料不外洩。                                                                            |                                       |                              |                                      |                   |
|                                                                                         |                                       |                              |                                      |                   |
| ·<br>國立屏東科技大學校址:91201 屏東縣內埔鄉麦埠村學府跑1號·電話總機:+886-8-7703202 系統開發統維護羅位: <u>國立屏東科技大學</u> 電   | <u>目中心 版權所有</u>                       |                              |                                      |                   |
| Web Design by Free. Templates Online                                                    |                                       |                              |                                      |                   |
|                                                                                         |                                       |                              |                                      |                   |
|                                                                                         |                                       |                              |                                      |                   |
|                                                                                         |                                       |                              |                                      |                   |
|                                                                                         |                                       |                              |                                      |                   |
|                                                                                         |                                       |                              |                                      |                   |
|                                                                                         |                                       |                              |                                      |                   |
|                                                                                         |                                       |                              |                                      |                   |
|                                                                                         |                                       |                              |                                      |                   |
|                                                                                         |                                       |                              |                                      |                   |
|                                                                                         |                                       |                              |                                      |                   |
|                                                                                         |                                       |                              |                                      |                   |
|                                                                                         |                                       |                              |                                      |                   |
|                                                                                         |                                       |                              |                                      |                   |
|                                                                                         |                                       |                              |                                      |                   |
|                                                                                         |                                       |                              |                                      |                   |
|                                                                                         |                                       |                              |                                      |                   |
|                                                                                         | The second and the second             | D REAL DRAW DRAW             |                                      | 125% ·            |
| 🙆 💿 👌 (Garrier - Garrier - Garrier - 😽 sur-                                             | • • • • • • • • • • • • • • • • • • • | .1 🚺 #92/#109 🚺 #92/#10 🕌 #2 |                                      | 2016/11/18        |

| (5)選取「 <mark>論文口試登錄系統</mark> 」,即可開始進行線上申請作業。                                                                                                    |
|----------------------------------------------------------------------------------------------------|
| ▲ 供理理:: × ◎ 東立罪:: × ▲ 登入買:: × ▲ 登入買:: × ◎ 提取申止 × ▲ 供理理:: × ▲ 学生校:: × ◎ 提取申止 × ◎ 通知申止 × ◎ 通知申止 × ◎ □ □ × ◎ □ □ □ × ◎ □ □ □ × ◎ □ □ □ × ◎ □ □ □ × ◎ □ □ □ × ◎ □ □ □ × ◎ □ □ □ × ◎ □ □ □ × ◎ □ □ □ × ◎ □ □ □ × ◎ □ □ □ × ◎ □ □ □ × ◎ □ □ □ × ◎ □ □ ■ □ □ □ × ◎ □ □ □ × ◎ □ □ □ × ◎ □ □ ■ □ □ □ □ × ◎ □ □ ■ □ □ ■ □ ■ □ □ ■ □ × ◎ □ □ ■ □ ■ □ ■ □ ■ □ ■ □ ■ □ ■ □ ■ □ □ ■ □ ■ ■ □ ■ □ ■ □ ■ □ ■ □ ■ □ ■ □ ■ ■ □ ■ ■ ■ ■ ■ ■ □ ■ ■ ■ ■ ■ ■ ■ ■ ■ ■ ■ ■ ■ ■ ■ ■ ■ ■ ■ ■ |
| ← → C @ course.pust.edu.tw/TMIS/grades/index.aspx       Q ☆ 國 書 型 ④ :       111 周期第二 ⑤ Google □ 期外大 □ 指示(注意音音) □ 第分工具系 □ 個人 □ 指則反應 □ 料目長 ▲ 反射符合-宏编复程                                                                                                    |
| Ational Pingtung University of Science and Technology Reademic Rdministration System                                                                                                    |
| 學生校務行政資訊系統                                                                                                    |
|                                                                                                    |
| 課程查詢 /   學籍資料 /   成績課表 /   操行樊懲 /   線上請假 /   學務資訊 /   登出                                                                                                    |
| 成績查詢 / Academic                                                                                                    |
| <u> 在校學期成績言詢/</u> 學號:  學號:  承招:  系別:                                                                                                    |
| <u>在校歷年成績/</u><br>環谍、課表查詢/                                                                                                    |
| 課程停修申請/<br>#於醫理申請素/                                                                                                    |
| 論文口試登錄系統/ ⑤ 選取「論文口試登錄系」<br>調文理目的以開始上半部                                                                                                    |
| <u>暑修選課/</u><br><u>暑修課程申請/</u>                                                                                                    |
|                                                                                                    |
|                                                                                                    |
| # 🛅 🙆 📀 💿 🔢 📴 📑 🖻 🔨                                                                                                    |
|                                                                                                    |
| ③ Google ■ 算料大 ■ 报王(御会伯) ■ 歳分生糸病 ■ 料注夢 ◇ 長和行役・孟雄資料                                                                                                    |
| 學生服務查詢系統                                                                                                    |
| Information System                                                                                                    |
|                                                                                                    |
|                                                                                                    |

| 成績查詢 / Academic<br>Transcript                                                                                                    | 研究生申請參加論文口試登錄系統                                                                                  |
|----------------------------------------------------------------------------------------------------|--------------------------------------------------------------------------------------------------|
| <u>         在校學期成績查詢/</u> <u>         在校魯學年學期學分統計/</u> <u>         在校歷年成績/</u> <u>         選課、課表查詢/</u> <u>         課程停修申請/</u> tx 幽淵調明時まま/ | 學年: 109 學期: 2<br>碩士學生: 2021/2/22 ~ 2021/4/30<br>博士學生: 2021/2/22 ~ 2021/6/27 <b>⑥ 當學期申請學位論文時間</b> |
| <u>     ☆    ☆    ☆    ☆    ☆    ☆    ☆  </u>                                                                                               | 論 文 口 試 登 錄 資 料                                                                                  |
| <u>暑修課程申請/</u>                                                                                                    | 若未列印學位論文保密協議暨智慧財產權歸屬同意書·無法「列印申請單」。<br>若列印學位論文保密協議暨智慧財產權歸屬同意書後·未出現「列印申請單」按鈕·請按「F5」·重<br>新整理。      |

- (6)進入口試登錄系統後,請注意每個欄位均為必填欄位,如有欄位未填,將無法「儲存個人資料」。當填妥申請人個人資料後,請點選「儲存個人資料並填寫口試委員資料」
  - ,便可開始填寫口試委員資料。

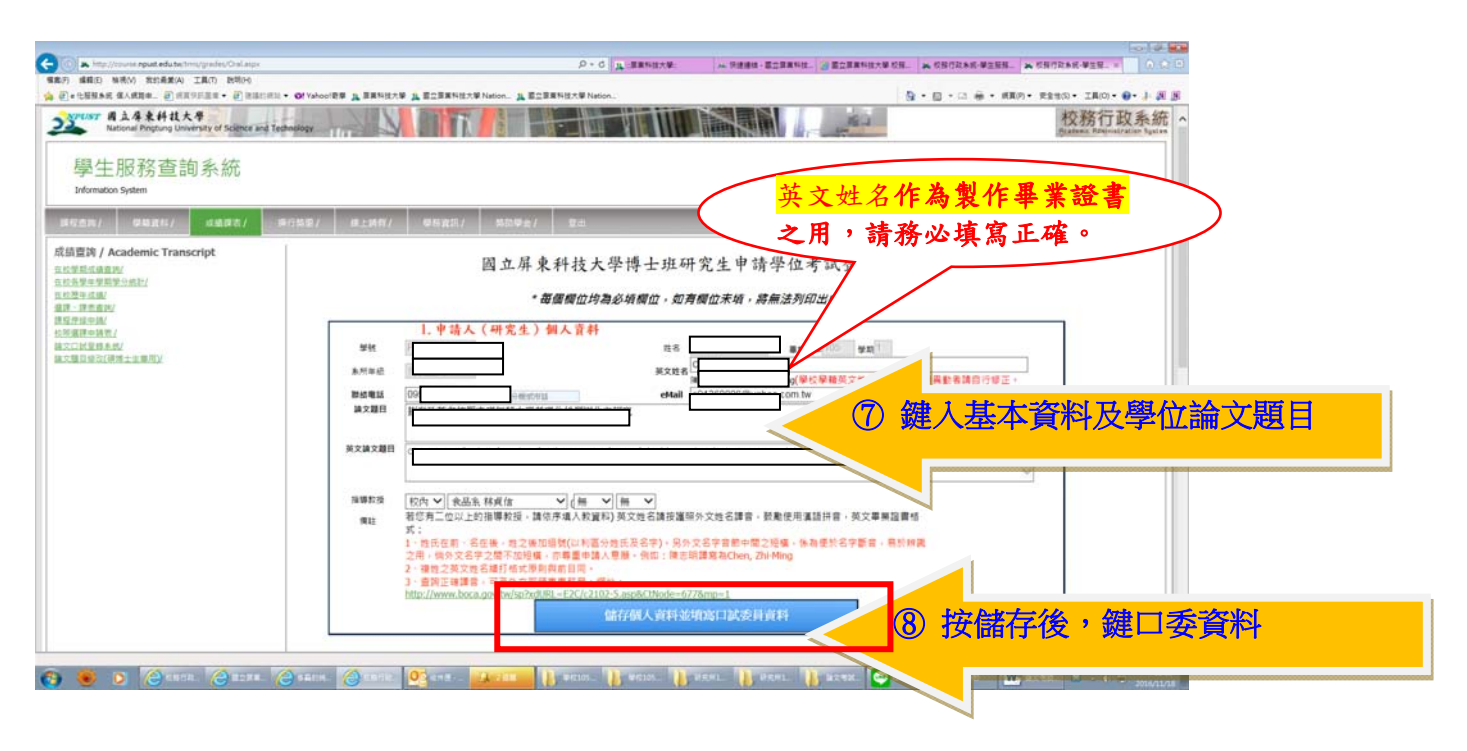

(7) 按「新增口試委員」後, 鍵入口試委員資料

| The http://course.epuat.edu.tectmo/grades/CraLaspx | P+0 1                                                                                                    |                                                                                                    | 2.朱统·攀兰服祭                          | 0.00          |
|----------------------------------------------------|----------------------------------------------------------------------------------------------------|----------------------------------------------------------------------------------------------------|------------------------------------|---------------|
| 方 编程(E) 独进(V) 我的最差(A) 工具(T) 批划(H)                  |                                                                                                    |                                                                                                    |                                    | Second Second |
| ]·七服服系统 保人病其中                                      | host教學 14 星展科技大學 14 星立星展科技大學 Nation 14 星立星展科技大學 Nation                                                                                                    | <u>0</u> • D • :                                                                                                    | 二 藤 ・ 病真(P) ・ 完全地(S) ・ 工具(O) ・ ()・ | 1 20 20       |
|                                                    | ホバキ心     諸統電話     第次第次第目     第次第次第目     第次第次第目     第次第次第目     第位第一位以上的指導数段 - 時代示点人数量形) 発     第で第一位以上的指導数段 - 時代示点人数量形) 第     第二 1 時に在前 - 名在本 - 見之地位間が(い等高の年<br>之前 - 例介文字之際下が登場 - 部業所以等高の年<br>2 時に定定する日本 - 見之地位間が(い等高の年<br>2 時に注意: - 名正本 - 見之地位間が(い等高の年<br>2 時に注意: - 名正本 - 見之地位間が(い等高の年<br>2 時には、一部業の上の目前) - 一部業の上の目前)                                                                                                    | Chang Chia Wei     Chang Chia Wei     Code 高額 技術部分文地合調音・新規使用講話拼音・英文専興語書稿<br>(主花合字)・另外文名字書前中電之機像・各油堡於名字書音・易於納義<br>量・例回:得乏明道真為Chan, Zhi-Ming<br>arcoSchlode=6778mp=1     Feld 大會科地址均応目試委員員 (5) |                                    | · · · · ·     |
| ours sput solution in principales One steps        | 2. ロば奏員管料<br>1. 国城寺士寺の者以長員 - 泉坂丁列地文神理<br>- 考は冬夏五星九人(今治東年校), 第 や成7<br>- 考は冬夏見見場(丁)留地(安)<br>1. 雪白泉泉場(丁)留山)<br>1. 雪白泉泉湯丁)<br>1. 雪白泉泉湯丁)<br>1. 雪白泉泉<br>1. 雪白泉<br>1. 雪白泉<br>1. 雪白泉泉<br>1. 雪白泉<br>1. 雪白泉 | :<br>:<br>:<br>:<br>:<br>:<br>:<br>:<br>:<br>:<br>:<br>:<br>:<br>:                                                                                                    | 委不得少於3<br>為口委名                     | 位工單           |
|                                                    |                                                                                                    |                                                                                                    |                                    |               |

## (8)键入口試委員姓名、系所、職稱、住址等基本資料

| and an orthogonal and a second |                |                                                                                                    |                                                                      |                                                                                                    | -                           | 44-11 A-14                                                                                                    |              |  |
|--------------------------------|----------------|----------------------------------------------------------------------------------------------------|----------------------------------------------------------------------|----------------------------------------------------------------------------------------------------|-----------------------------|----------------------------------------------------------------------------------------------------|--------------|--|
|                                | <b>未</b> 所單值   |                                                                                                    |                                                                      | Chang Cl                                                                                                    | bia.Wei                     |                                                                                                    |              |  |
|                                | 2142 10 22     |                                                                                                    |                                                                      |                                                                                                    |                             |                                                                                                    | 1            |  |
|                                | 建文题目           |                                                                                                    |                                                                      |                                                                                                    |                             |                                                                                                    | ~            |  |
|                                |                |                                                                                                    |                                                                      |                                                                                                    |                             |                                                                                                    | ~            |  |
|                                | 英文論文題曰         |                                                                                                    |                                                                      |                                                                                                    |                             |                                                                                                    | ^            |  |
|                                |                |                                                                                                    |                                                                      |                                                                                                    |                             |                                                                                                    | ~            |  |
|                                | 指導数項           |                                                                                                    |                                                                      |                                                                                                    |                             |                                                                                                    |              |  |
|                                | 912            |                                                                                                    |                                                                      |                                                                                                    |                             |                                                                                                    |              |  |
|                                | 0.000          |                                                                                                    |                                                                      |                                                                                                    |                             |                                                                                                    |              |  |
|                                | 之用             | 纳外文名字之間不加短                                                                                                    | 着・市等量中請人意服・倍                                                         | 如:除志明譯寫為CI                                                                                                    | hen, Zhi-Ming               | THE REPORT OF THE PARTY OF THE PARTY OF THE |              |  |
|                                | 2 4            | #世之英文姓名維打相式得<br>#第二時課章,可見かつ表                                                                                                    | (別與約日間)<br>(補業業和量、編計・                                                |                                                                                                    |                             |                                                                                                    |              |  |
|                                | http:          | //www.boca.gov.bv/sp?x                                                                                                    | RURL-E2C/c2102-5.asp&C                                               | tNode=6778mp=1                                                                                                    |                             |                                                                                                    |              |  |
|                                |                |                                                                                                    | 儲存價人                                                                 | · 資料·並用785日13                                                                                                    | 建间间料                        |                                                                                                    |              |  |
|                                |                |                                                                                                    |                                                                      |                                                                                                    |                             |                                                                                                    |              |  |
|                                |                | 2. 口試委員資料<br>組織博士學住者就委員會                                                                                                    | · 應位下列規定辦理:                                                          |                                                                                                    |                             |                                                                                                    |              |  |
|                                |                | 一 考试委員五系九人(含:<br>二 考试委員及集集百利等                                                                                                    | 推導数後),其中校外委員多<br>続之一,始進操任備上向日                                        | (少三人以上:召集)<br>日文を始々者は本員                                                                                                    | 人由委員會推測                     | [之,但指導教授不得擔任召集人。<br>身は歸法異天協):                                                                                                    |              |  |
|                                |                |                                                                                                    |                                                                      |                                                                                                    |                             |                                                                                                    |              |  |
|                                |                |                                                                                                    |                                                                      |                                                                                                    |                             |                                                                                                    |              |  |
| *                              | 计禾昌咨           | 「「「」                                                                                                    | <b>悠</b> 指道                                                          | 法法                                                                                                    | 经市                          | 1 口計系                                                                                                    | 昌夕留)         |  |
| ) 請完整填妥口                       | 試委員資           | 料 (請                                                                                                    | 將 <u>指導</u>                                                          | 教授                                                                                                    | 納                           | 入口試委                                                                                                    | <u>員名單</u> ) |  |
| ) 請完整填妥口                       | 試委員資           |                                                                                                    | 將 <u>指導</u>                                                          | <b>教授</b>                                                                                                    | 納                           | 入口試委                                                                                                    | <u>員名單</u> ) |  |
| ) 請完整填妥口                       | 試委員資           |                                                                                                    |                                                                      |                                                                                                    | <u>終内</u><br>R之・<br>、三規半以内の |                                                                                                    | <u>員名單</u> ) |  |
| ) 請完整填妥口                       | 試委員資           | (三) 將約<br>(五) 將約<br>(五) 累米<br>四 本校美任教師祥為校州<br>五 本校美任教師祥為校州<br>五 本校美任教師祥為校州                                                                                                    | <u>将指法案件的</u><br>法有法<br>- * # * * * * * * * * * *<br>* # * * * * * * | <u>教授</u><br>5条 (M) #****                                                                                                    | <u> </u>                    |                                                                                                    | <u>員名單</u> ) |  |
| ) 請完整填妥口                       | <b>試委員資</b>    | 一 ###<br>###<br>(三) ###<br>(三) ###<br>= ###是二日是第三日之<br>日 ###是二日是第三日之<br>日 ###<br>二 ###<br>二 ###<br>二 ###<br>二 ###<br>(三) ##<br>##<br>(三) ##<br>##<br>(三) ##<br>##<br>(三) ##<br>(三) ##<br>(三) ##<br>(三) ##<br>(三) ##<br>(三) ##<br>(三) ##<br>(三) (三) (三) (三) (三) (三) (三) (三) (三) (三) |                                                                      | <b>教授</b><br>5条 (州) 共主義主<br>2月4月21月1日<br>1月1日日朝2-1 11                                                                                                    |                             | <u>入口試委</u><br>                                                                                                    | 員名單)         |  |
| ) 請完整填妥口                       | 試委員資<br>口試委員資料 |                                                                                                    |                                                                      | <b>教授</b><br>5条 (州) 特全城市<br>2条叶克主席有赵伟<br>约和口战最是二: -1<br>電話                                                                                                    |                             | <u>入口試委</u><br>(4.4.4.4.4.4.4.4.4.4.4.4.4.4.4.4.4.4.4.                                                                                                    | <u>員名單</u> ) |  |
| ) 請完整填妥口                       |                | 料:<br>(請)<br>またま:<br>またま:<br>またた:<br>またた:<br>またた:<br>またた:<br>たいた:<br>新増中<br>たい<br>たい<br>たい<br>たい<br>たい<br>たい<br>たい<br>たい<br>たい<br>たい                                                                                                    |                                                                      | <b>教授</b><br>(州) 法全城年<br>244 (州) 法全城年<br>244 (州) 法全城年<br>244 (州) 法全城年<br>245 (州) 法全城年<br>245 (州) 法全城年<br>245 (州) 法全城年<br>246 (州) 法全城年<br>246 (州) (州) (H) (H) (H) (H) (H) (H) (H) (H) (H) (H |                             | 人口武委<br>(44.4.4.4.5.4.4                                                                                                    | <u>員名單</u> ) |  |

(<mark>碩士班</mark>口試委員不得少於 <mark>3</mark>位,<mark>博</mark>士班不得少於 <mark>5 位</mark>,

## 否則無法列印申請書)